# Simple Guide to Adding Research Outputs on Research Space Repository

To add a research output, go to <a href="https://researchspace.canterbury.ac.uk/">https://researchspace.canterbury.ac.uk/</a>

You can also log in via the public-facing repository at <u>https://repository.canterbury.ac.uk/</u> (scroll right to the bottom of the page).

## On the right-hand side select My Research Outputs:

|                      |              |                       | My record                 |
|----------------------|--------------|-----------------------|---------------------------|
| Research L           | Degrees Man  | ager ///              | My Research Outputs       |
|                      |              |                       | My Projects               |
|                      | 0 • 0        |                       | My ethics applications    |
| Research<br>ethics & | 🛅 Repository | 🔫 Graduate<br>College | Calendar subscriptions    |
| governance           |              |                       | Search the Repository     |
| Noticeboard          |              |                       | Recent additions          |
|                      |              |                       | Skyport 2019              |
|                      |              |                       | Skyport                   |
|                      |              |                       | BJR Case Reports          |
|                      |              |                       | Review of The Journals an |
|                      |              |                       |                           |

#### Then Add output:

| Canterbury<br>Christ Church<br>University |                                                                                                    | Research Space                                 |
|-------------------------------------------|----------------------------------------------------------------------------------------------------|------------------------------------------------|
| ९, Quick search                           | Search Browse Recent Add                                                                                                    | Tasks 🚺 Claire Choong 🌣 Help                   |
| < Back                                    | Research outputs: Mrs Claire Choong                                                                                                    |                                                |
| lome                                      | ♥ Mrs Claire Choong                                                                                                    |                                                |
| anterbury Christ<br>hurch University      | 12 items found                                                                                                    | Add output                                     |
| aculty of Arts and                        | O Search within                                                                                                    | Total views: 0                                 |
| aculty of Education                       | Test article                                                                                                    | Total downloads: 0                             |
| culty of Health and                       |                                                                                                    | Views this month: 0<br>Downloads this month: 0 |
| ellbeing                                  | Onoong, o. 2010. Tost annuo. 2010 (1), pp. 1-10.                                                                                                    | More details                                   |
| oplied Sciences                           |                                                                                                    | Filter results by                              |
|                                           | Academics and social media: the good, the bad, and the ug                                                                                                    | ly<br>Year                                     |
| ommittees                                 | Choong, C. and Sherwood, C. 2018, Academics and social media: the good, the bad, and                                                                                                    |                                                |
| pcoming meetings                          | the ugly, LRS Seminars: Academics and Social Media: The Good, The Bad, and The<br>Ugly. Canterbury Christ Church University, Canterbury, UK 03 Jul 2018                                                                                                    |                                                |
|                                           |                                                                                                    | Artefact                                       |
| EF Units of                               | 🛓 The mystery of Anna Charlier's piano music                                                                                                    | Book                                           |
| sessment                                  | an the second second seco | Book chapter                                   |
|                                           | Choong, C. 2017. The mystery of Anna Charlier's piano music. LRS Seminars: The<br>Mystery of Anna Charlier's Piano Music. Canterbury Christ Church University Canterbury.                                                                                                    | Composition                                    |
| uides                                     | UK 01 Mar 2017                                                                                                    | Conference item                                |
|                                           | 1                                                                                                    | Dataset                                        |

You should then see a list of output types. Choose the one you want to use. This should open the form.

| Canterbury<br>Christ Church<br>University                                   |                                                                                                    |         | Research Space         |
|-----------------------------------------------------------------------------|----------------------------------------------------------------------------------------------------|---------|------------------------|
| Q Quick search                                                              | Search Browse Recent Add                                                                                                    | Tasks 🔽 | Claire Choong 🌣 🛛 Help |
|                                                                             | New output                                                                                                    |         |                        |
| Home                                                                        | Artefact                                                                                                    |         |                        |
| Canterbury Christ<br>Church University<br>Faculty of Arts and<br>Humanities | Book<br>A published book or conference volume. For grey literature such as<br>technical reports or discussion papers use "Report" instead.                   |         |                        |
| Faculty of Education<br>Faculty of Health and<br>Wellbeing                  | Book chapter<br>A chapter or section in a book, normally distributed through commercial<br>channels. Use for conference papers published in the proceedings. |         |                        |
| Faculty of Social and<br>Applied Sciences                                   | Composition                                                                                                    |         |                        |
| Committees<br>Upcoming meetings                                             | <ul> <li>Dataset</li> <li>Design</li> </ul>                                                                                                    |         |                        |
| REF Units of<br>Assessment                                                  | <ul><li>Devices and products</li><li>Digital or visual media</li></ul>                                                                                       |         |                        |
| Guides                                                                      | Journal article                                                                                                    |         |                        |
| <b>Calendar</b><br>Past events                                              | <ul><li>Online educational resource</li><li>Other</li></ul>                                                                                                  |         |                        |
| Accessibility                                                               | Patent     A published patent. Do not include as yet unpublished patent applications.                                                                        |         |                        |
|                                                                             | Performance                                                                                                    |         |                        |

## Follow the form through, then save.

## Once saved, click on Deposit item

|                                           | Testing dogs |               |                  | Edit 🗸                                                   |
|-------------------------------------------|--------------|---------------|------------------|----------------------------------------------------------|
| Home                                      | Book         |               | Copy as new item |                                                          |
| Canterbury Christ<br>Church University    | Title        | Testing dogs  |                  | STATUS                                                   |
| Faculty of Arts and<br>Humanities         | Authors      | Armstrong, A. |                  | Draft record - not yet available in<br>public repository |
| Faculty of Education                      |              |               |                  | Deposit item                                             |
| Faculty of Health and<br>Wellbeing        |              |               |                  | ARCHIVING GUIDANCE                                       |
| Faculty of Social and<br>Applied Sciences |              |               |                  | Get information                                          |
| Committees                                |              |               |                  | Total views: 0<br>Total downloads: 0                     |
| Upcoming meetings                         |              |               |                  | Views this month: 0<br>Downloads this month: 0           |

On the next screen, click Submit:

# Deposit item

Please ensure all avaible information has been addded to the record before submitting the item for acceptance into the repository.

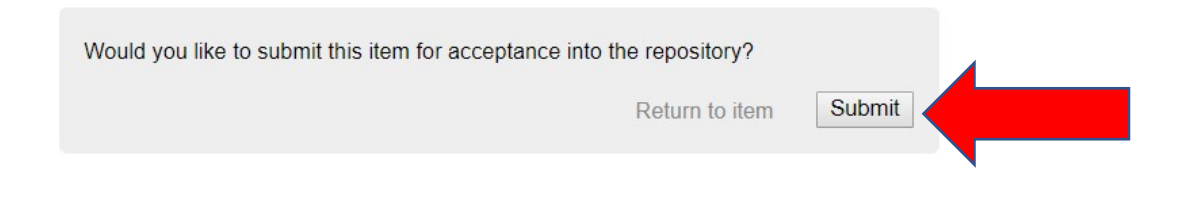

#### You should then see this screen:

|         |                                              | Copy as new item    |       |
|---------|----------------------------------------------|---------------------|-------|
| Book    |                                              |                     |       |
| itle    | Testing dogs                                 | STATUS              |       |
| Authors | Armstrong, A.                                | Waiting for review  |       |
|         |                                              | CURRENTLY WITH      |       |
|         |                                              | Repository Editors  |       |
| Tasks   |                                              |                     |       |
|         | Ingest                                       | ARCHIVING GUIDA     | NCE   |
|         | Waiting for review                           | Get information     |       |
|         | Abby Armstrong submitted the item for review | 01 Nov 2019, 14:55  |       |
|         |                                              | Add note            |       |
|         |                                              | Total views: 0      |       |
|         |                                              | Total downloads: 0  |       |
|         |                                              | Views this month: 0 |       |
|         |                                              | Downloads this mon  | th: 0 |

For help, please email <a href="mailto:repository@canterbury.ac.uk">repository@canterbury.ac.uk</a>